# Краткое руководство по конфигурации Wi-Fi сети

## через ВЕБ клиент в браузере IE

#### Подготовка.

Подключите блок питания к разъёму питания видеокамеры.

Подключите пач-корд к порту LAN на вашем роутере, второй конец подключите к порту LAN видеокамеры.

Запустите утилиту поиска видеокамеры в сети.

Поиск устройства в сети, изменение параметров Device manager

| 0.   | IP Address    | Port  | Destribe   | Mac Address          | Cloud    |             | 0  | 0     | 0    | 0    |
|------|---------------|-------|------------|----------------------|----------|-------------|----|-------|------|------|
| ]1   | 192.168.0.123 | 34567 |            | 00:00:00:00:00:00    | 05902    | IP Address  | υ. | υ.    | 0    | U    |
| 2    | 192.168.1.14  | 34567 |            | 00:12:13:3e:66:c3    | 3c6a8    | Subnet Mask | 0. | 0.    | 0.   | 0    |
| 3    | 192.168.1.15  | 34567 |            | 6c.fd:b9:a7:27:44    | 69bc3    |             | -  | -     |      |      |
| 4    | 192.168.1.107 | 34567 |            | DC:07:C1:F6:D5:BC    | 361bb    | Gateway     | 0. | 0.    | 0 .  | 0    |
|      |               |       |            |                      |          |             | 1  | SameT | oPc  |      |
|      |               |       |            |                      |          | HTTPPort    |    | -     |      |      |
|      |               |       | - DD-V     | VIELEAAA F           |          | TCPPort     |    | 7     |      |      |
|      |               |       |            |                      |          | Mac Address |    | 1     |      |      |
|      |               | 1     |            |                      |          | CloudID     |    |       |      |      |
|      |               |       |            | -1265 . RU           |          |             |    | _     | Mo   | dify |
|      |               | 1     |            |                      |          | adminPsw [  |    |       | Adva | ance |
|      |               |       | DI.        | ARY-RU               | <b>`</b> |             |    |       |      |      |
| HEC. |               | irch  | Add Device | BBrowse Hebool Reset | Config   |             |    |       |      |      |
|      |               |       |            |                      |          |             | -  |       |      |      |
|      |               |       |            |                      | 1        |             |    |       |      |      |

Если необходимо, задайте параметры Вашей локальной сети найденному оборудованию.

Подготовка браузера ІЕ к работе с видеокамерой.

Скачайте и установите

Плагин NetSurveillance для работы в IE скачать <u>ЗДЕСь</u>

Скопируйте IP адрес вашей видеокамеры из утилиты поиска.

Вставьте его в поисковую строку браузера IE

Откроется интерфейс окна ВЕБ клиента.

Выберите язык интерфейса на РУССКИЙ.

### Он-лайн магазин <u>WiFisec.ru/p2pWiFicam.ru</u>

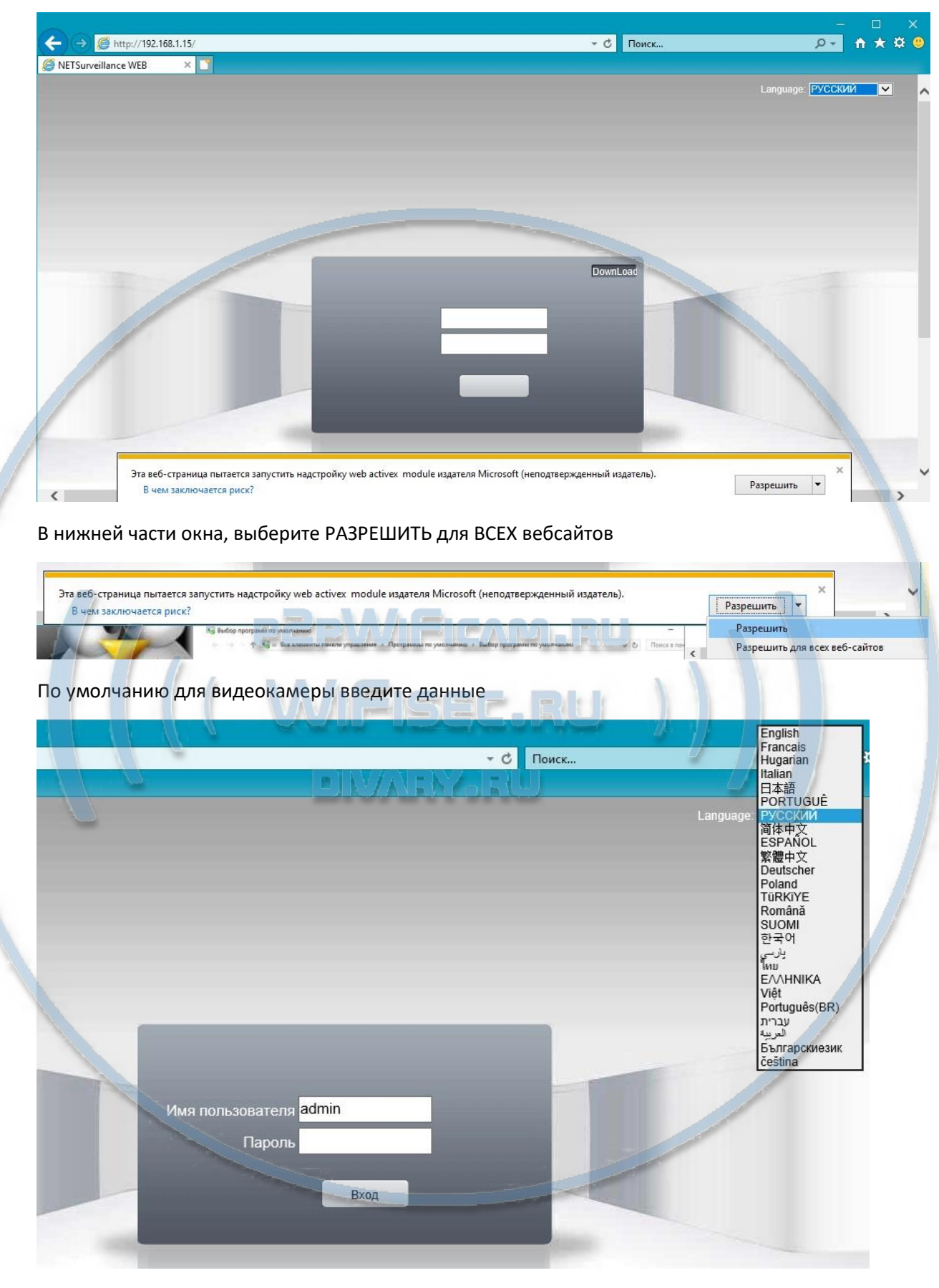

Имя пользователя admin Пароль (пусто, нет его)

#### Он-лайн магазин <u>WiFisec.ru/p2pWiFicam.ru</u>

Вы попадёте в окно просмотра и конфигурирования.

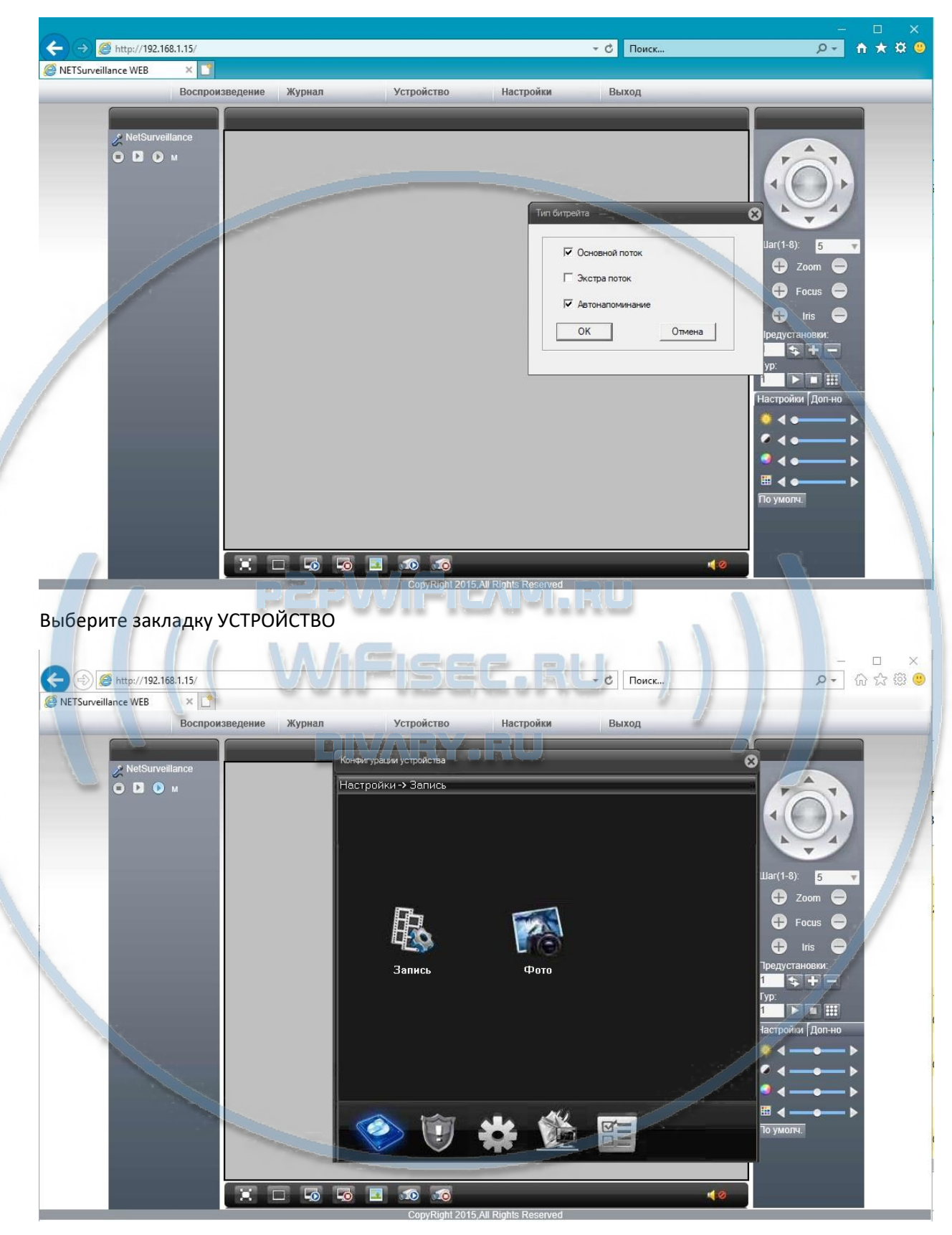

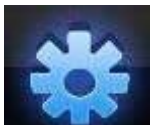

Затем нажмите на

и выберите закладку СЛУЖБЫ

### Он-лайн магазин <u>WiFisec.ru/p2pWiFicam.ru</u>

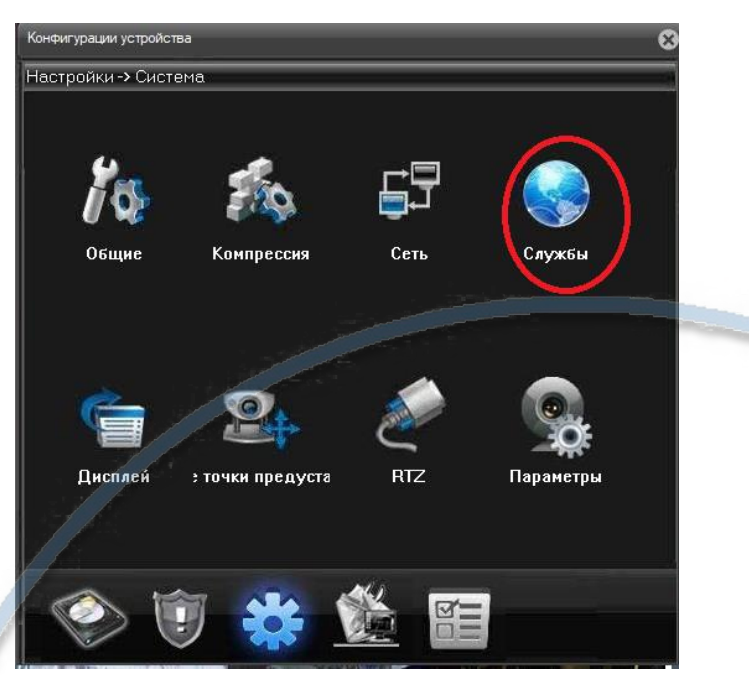

Здесь выберите сеть WiFi (1). Нажмите поиск (2), выберите вашу WiFi сеть, введите пароль доступа (3).

| Конфигурации устройства                                                                                                    |                                                                                                    |
|----------------------------------------------------------------------------------------------------|----------------------------------------------------------------------------------------------------|
| Настройки -> Система -> Службы<br>IP фильтр<br>DDNS<br>EMAIL<br>NTP<br>PPPoE<br>ARSP<br>Беспроводная сеть<br>UPNP<br>ETP<br>Wrfi<br>Центр тревоги<br>RTSP | Wifi SSID Идентифика Зумімер   mgts79 WPA1PSKW Хороший   mgts87 WPA1PSKW Хороший   NETGEAR_Divary WPA2PSK   Поиск 2 |
| DAS<br>облако<br>Мобильный сообщил                                                                                                    | Доступен Г DHCP<br>SSID divary<br>Шифрование AES Г<br>Пароль 3<br>Ивание 192 168 1 15                               |
|                                                                                                    | ОК Илюз 255.255.0<br>Шлюз 192.168.1.1<br>ОК Отмена                                                                  |
| Нажмите ОК.                                                                                                    | 40                                                                                                    |

### WiFi модуль активен. Ваша видеокамера работает в WiFi сети.